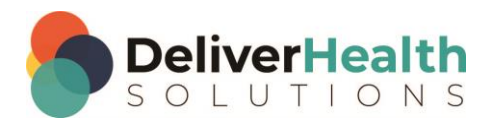

## How to Bypass MS Defender Issues When Running the Installer

When downloading an executable file from the internet, it is not uncommon for Microsoft's Windows Defender to flag the app as unrecognized.

If this happens when you double-click an eScription One executable file (.exe), the following message may appear:

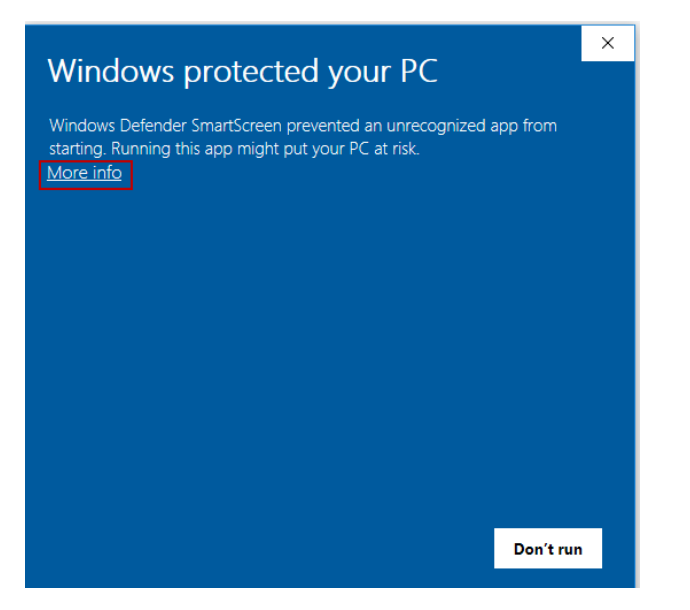

To proceed with the download, click the <u>More info</u> link. The screen below will open. At the bottom of the screen, click the **Run anyway** button to run the installer.

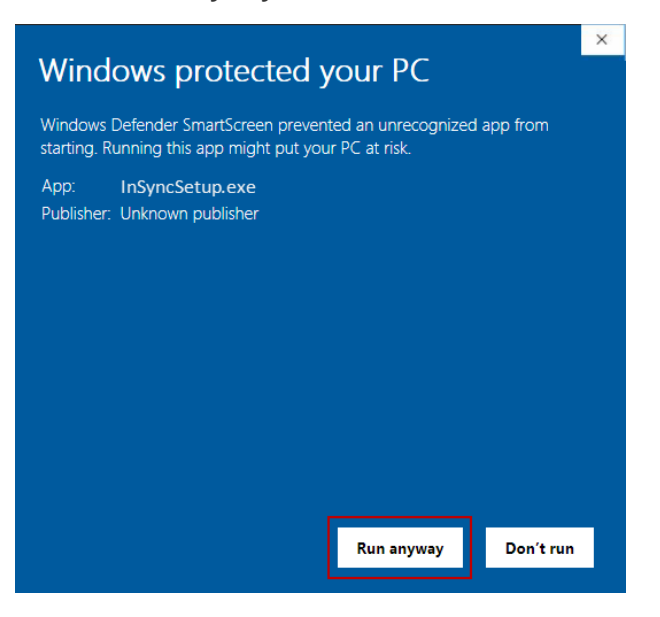

## Downloading from Microsoft's Chromium Edge

If you are downloading an installer from Microsoft Edge, the message below may appear. To continue the download, click the ellipsis (three horizontal dots) on the right and then select **Keep**.

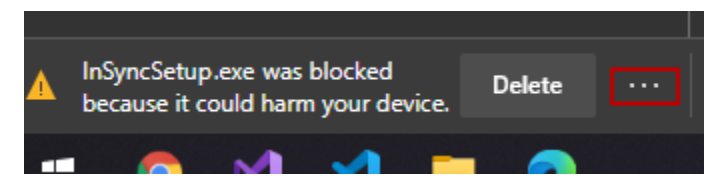

On the following dialog, click **Show more** and then select **Keep Anyway**. The download will proceed.

| This app might harm your device                                                                                                   |        |
|----------------------------------------------------------------------------------------------------|--------|
| Microsoft Defender SmartScreen reported that<br>this app is not commonly downloaded; you<br>should only open files you trust.     |        |
| Name: InSyncSetup.exe<br>Publisher: US, Massachusetts, Burlington,<br>Nuance Communications, Healthcare, Nuance<br>Communications |        |
| Show more $$                                                                                                    |        |
| Delete                                                                                                    | Cancel |
|                                                                                                    |        |

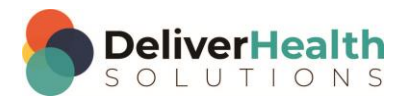